## [日産/インフィニティ] タイヤ空気圧センサの ID 登録 (例:スカイラインハイブリッド HV37)

## 概要

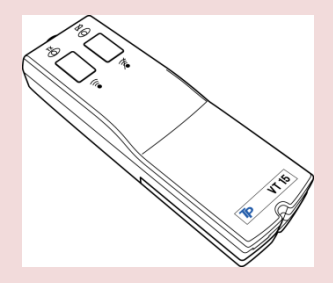

下記の作業を実施した場合、タイヤ空気圧センサの ID 登録が必要です。

- タイヤ交換またはタイヤローテーション(タイヤ空気圧センサの位置等の変更がある場合)
- タイヤ空気圧センサ交換
- BCM 交換

## 操作

- 電波を妨害する場所(電波塔など)で作業しないで下さい。 注意:
  - \* タイヤ空気圧警報システムが設定されている他車の近くで作業しないで下さい。

| 1. 『メーカー選択』画面から (国産乗用車) -<br>〔日産/インフィニティ〕 を選択して [ENTER]<br>をタップします。            | メーカー選択国産乗用車トヨタノレクサス輸入車日産/インフィニティ国産トラックホンダ/アキュラOBDII三菱マブダスズキマツダスバルENTER:選択EXIT:戻る |
|--------------------------------------------------------------------------------|----------------------------------------------------------------------------------|
| 2.『現在の設定』画面が表示されます。変更がな<br>ければ、 <mark>〔車種選択〕</mark> を選択して、[ENTER] を<br>タップします。 | 現在の設定:<br>市場:日本市場<br>仕向地:Japan<br>国:日本国<br>車種選択 仕様変更<br>ENTER:決定 EXIT:戻る         |

| 3. 『車種選択』画面が表示されますので、車種を<br>選択して、[ENTER] をタップします。                   | 車種選択                                                                                                    |
|---------------------------------------------------------------------|----------------------------------------------------------------------------------------------------|
| 4.『日産 メインメニュー』画面で<br><mark>〔作業サポート〕</mark> を選択して[ENTER]をタッ<br>プします。 | 日産 メインメニュー                                                                                                    |
| 5.『作業サポート』から <mark>〔タイヤ空気圧〕</mark> を選<br>択して [ENTER] をタップします。       | 作業サポート<br><u>タイヤ空気圧</u><br>                                                                                                    |
| 6.『タイヤ空気圧モニタ』画面から <mark>(ID 登録)</mark><br>を選択して[ENTER]をタップします。      | タイヤ空気圧モニタ<br>ID 読出し<br>ID 登録<br>警報システム ON/OFF切替<br>ENTER:選択 EXIT:戻る                                                                                        |
| 7. ID 登録についての説明が表示されますので、<br>[ENTER] をタップして進めて下さい。                  | ID 登録         新車や送信機交換後等で空気圧が0(未充填)と         認識している場合、送信機が起動していない。         可能性があります         アクティベーションツールを使用して送信機を         起動して下さい         ENTER:次へ EXIT:中止 |

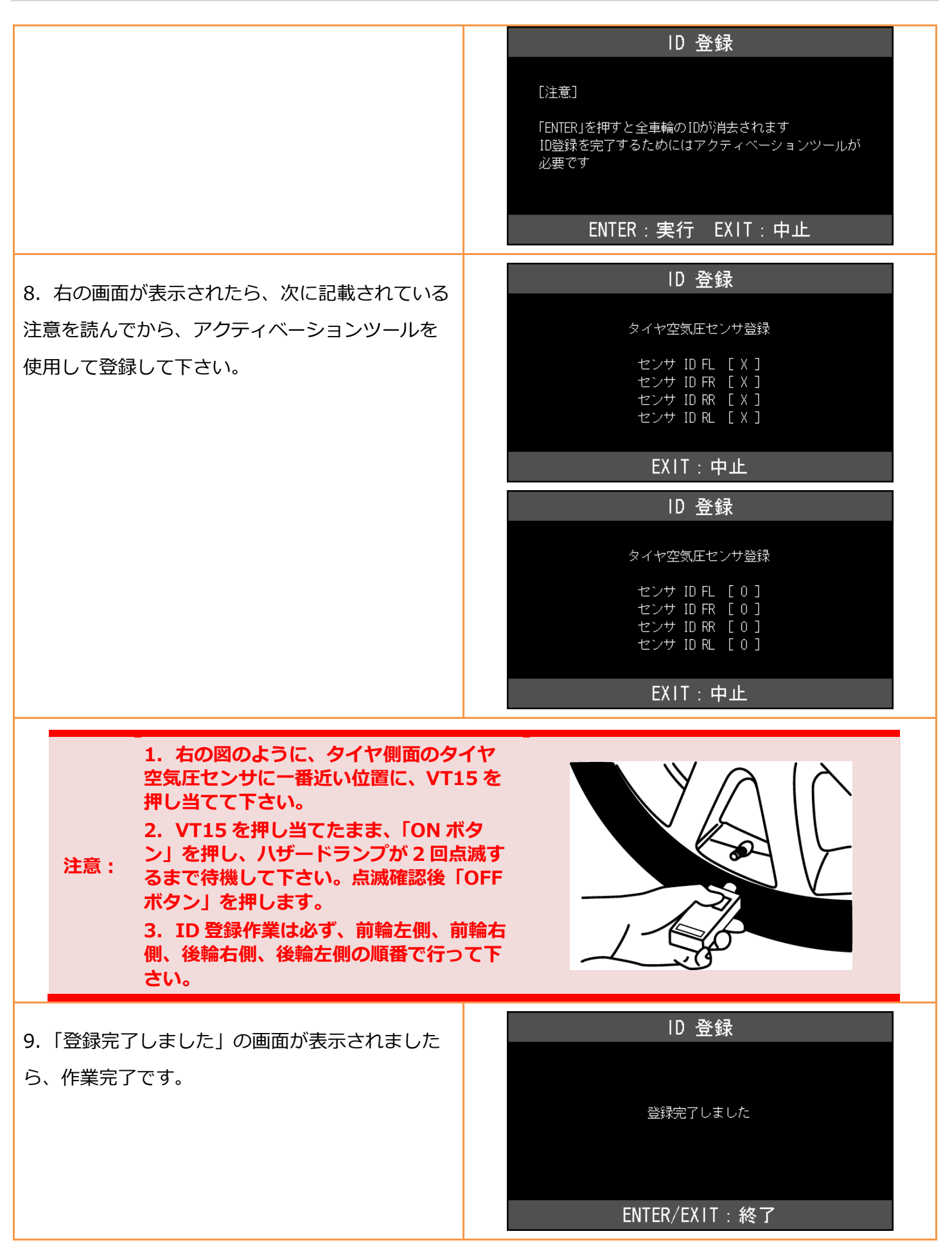

| 10. 『タイヤ空気圧モニタ』画面に戻って、<br><b>〔ID 読出し〕</b> を選択して [ENTER] をタップし<br>ます。                        | タイヤ空気圧モニタ  ID 読出し ID 登録  警報システム ON/OFF切替  ENTER:選択 EXIT:戻る                                                                             |
|---------------------------------------------------------------------------------------------|----------------------------------------------------------------------------------------------------|
| 11. 右の画面のように、センサの ID が正しく登録<br>されているか確認して下さい。<br>*登録ができていない場合、センサ ID の数字がす<br>べて 0 になっています。 | ID 読出し<br>センサ ID FL 30642872<br>センサ ID FR 3051669E<br>センサ ID FR 3064286B<br>センサ ID RR 3064286B<br>センサ ID RL 1F7722C7<br>ENTER/EX IT:終了 |